通知書類のダウンロード

「最新帳票をダウンロードする」「帳票を検索してダウンロードする」のふたつの 方法があります。

1. 最新帳票ダウンロード

①最新帳票ダウンロード画面の表示

KOSMO Communication Web のトップメニューより、「通知情報照会」⇒「最新帳票 ダウンロード」を選択し、「最新帳票ダウンロード画面」を表示します。

②最新帳票ダウンロード

「ダウンロード」ボタンをクリックします。

| KQSMQ.Web                       |                            |                                 |           |        | 日本電気健康保険組合                        |
|---------------------------------|----------------------------|---------------------------------|-----------|--------|-----------------------------------|
| トップ 通知情報照会 個人情報<br>最新帳票ダウンロード画面 | 管理                         |                                 |           |        |                                   |
|                                 |                            | 必要な帳票のダウンロードボタ                  | ンをクリックしてく | ださい。   | in the stand                      |
| ダウンロード                          |                            | 情報年月日                           | 開封日       | 対象者    | 至内文章                              |
| ダウンロード                          | 支給決定通知書                    | 2016年06月22日                     | 末間封       | 組合 太郎  | 健保組合から加入者様へのお知らせ<br>よくある問い合わせ Q&A |
|                                 |                            | 戻る                              |           |        |                                   |
| 注意事項・免責事項・セキュリ                  | ティボリシー等                    |                                 |           | 28.000 |                                   |
| Copyright © Daiwa Institute     | of Research Business Innov | ation Ltd. All Rights Reserved. |           |        |                                   |

③通知書類の保存

ダウンロードしたファイルは、ダウンロードフォルダに保存されています。

| ダウンロード                             | þ | Q | <br>$\Rightarrow$ |  |
|------------------------------------|---|---|-------------------|--|
| 支給決定通知書20220112.pdf <u>ファイルを開く</u> |   |   |                   |  |

# ダウンロードフォルダ

| 👃    🛃 📙 🚽   ダウンロード   |        |                       |                  |                 |
|-----------------------|--------|-----------------------|------------------|-----------------|
| ファイル ホーム 共有 表示        |        |                       |                  |                 |
| ← → * ↑ ↓ PC > ダウンロード |        |                       |                  | ٽ ~             |
| 🛄 デスクトップ              | * ^    | 名前                    | 更新日時             | 種類              |
| 븆 ダウンロード              | *      | ✓ 今日 (1)              |                  |                 |
| 営 ドキュメント ■ ピクチャ       | *<br>* | ▲ 支給決定通知書20220112.pdf | 2024/07/09 10:04 | Adobe Acrobat I |

## 2. 帳票検索ダウンロード

帳票検索ダウンロード画面の表示
 KOSMO Communication Web のトップメニューより、「通知情報照会」⇒「帳票検索
 ダウンロード」を選択し、「帳票検索ダウンロード画面」を表示します。

### ②通知書類の検索

「通知種別」ボタンを選択します。 「情報年月(西暦)」の期間を選択します。 「開封ステータス」を選択します。 「検索」ボタンをクリックします。 ※各条件が空白、または未選択の場合は、全てのファイルを表示します。

| KQSMQ.Web                              | 日本電気健康保険組合                                                     |
|----------------------------------------|----------------------------------------------------------------|
| トップ 通知情報隔会 個人情報管理<br>帳票検索ダウンロード画面      | 指定した期間の帳票を検索します。                                               |
| 過知種別<br>情報年月(西暦)                       | ★HT&XJUC 60年ANSD&99990CC       ▶       2015 年 01♥月~2016 年 06♥月 |
| 開封ステータス                                |                                                                |
| 注意事項・免責事項・セキュリティポリシ                    | 未開封:未開封の帳票を検索します。 欄 欄 開封済み:開封済みの帳票を検索します。 す。 <b>3</b>          |
| Copyright © Daiwa Institute of Researc | h Business Innovation Ltd. All Rights Reserved.                |

# ③帳票検索ダウンロード 帳票検索ダウンロード画面が表示されます。 「ダウンロード」ボタンをクリックします。

| к <mark></mark> |                            |                        |                           |                                                       |       | 日本電気健康保険組合                        |
|-----------------|----------------------------|------------------------|---------------------------|-------------------------------------------------------|-------|-----------------------------------|
| トップ 通知          | ロ情報照会 個人情報管理<br>主義ダウンロード画面 |                        |                           |                                                       |       |                                   |
|                 |                            |                        | 必要な帳票のダウンロ・<br>1          | <ul> <li>ードボタンをクリックしてく</li> <li>全2件中 1~2件目</li> </ul> | <ださい。 |                                   |
| No              | ダウンロード                     | 通知種別                   | 情報年月日                     | 開封日                                                   | 対象哲   | 案内文章                              |
| 1               | ダウンロード                     | 支給決定通知書                | 2016年06月22日               | 2016年06月27日                                           | 組合 太郎 | 健保組合から加入者様へのお知らせ<br>よくある問い合わせ Q&A |
| 2               | ダウンロード                     | 支給決定通知書                | 2015年11月24日               | 未開封                                                   | 組合 太郎 |                                   |
| 注意事项            | ・免責事項・セキュリテ                | ティポリシー箸                |                           | <b>₽</b> 3                                            |       |                                   |
| Copyrig         | ht © Daiwa Institute o     | of Research Business ( | nnovation Ltd. All Rights | Reserved.                                             |       |                                   |

④ 通知書類の保存

「ダウンロード」ボタンをクリックすると、通知書類はダウンロードフォルダに 保存されます。

| ダウンロード                             | þ | Q | <br>$\checkmark$ |
|------------------------------------|---|---|------------------|
| 支給決定通知書20220112.pdf <u>ファイルを開く</u> |   |   |                  |

# ダウンロードフォルダ

| 👎    💆 🔜 🗸    ダウンロード    |                         |                                |
|-------------------------|-------------------------|--------------------------------|
| ファイル ホーム 共有 表示          |                         |                                |
| ← → < ↑ 🕇 > PC > ダウンロード |                         | ٽ ~                            |
| 🛄 デスクトップ                | ★ ^ 名前                  | 更新日時   種類                      |
| 🖊 ダウンロード                | ★ > 今日 (1)              |                                |
| ドキュメント                  | ★ ▲ 支給決定通知書20220112 ndf | 2024/07/09 10:04 Adobe Acrobat |
| 📰 ピクチャ                  | * <u>v</u> r= ()        |                                |

### ⑤案内文章の保存

通知情報に案内文章が添付されている場合、リンクが表示されています。 リンククリックで添付されている案内文章の保存ができます。

ダウンロード

| 5 Q | ••• | $\Rightarrow$ |
|-----|-----|---------------|
|-----|-----|---------------|

| Ŀ | よくある問い合わせ<br>ファイルを開く | Q&A.pdf |
|---|----------------------|---------|
|---|----------------------|---------|

### ダウンロードフォルダ

| 👃    🛃 🔜 🗢    ダウンロード    |     |                       |                  |               |
|-------------------------|-----|-----------------------|------------------|---------------|
| ファイル ホーム 共有 表示          |     |                       |                  |               |
| ← → ~ ↑ ↓ > PC > ダウンロード |     |                       |                  | ~ č           |
| 🔜 デスクトップ                | * ^ | 名前                    | 更新日時             | 種類            |
| 🖊 ダウンロード                | A   | ◇今日 (2)               |                  |               |
| F#1X7F                  | *   | 🔒 よくある問い合わせ Q&A.pdf   | 2024/07/09 10:04 | Adobe Acrobat |
| ■ ビクチャ                  | *   | 💫 支給決定通知書20220112.ndf | 2024/07/09 10:04 | Adobe Acrobat |

以上